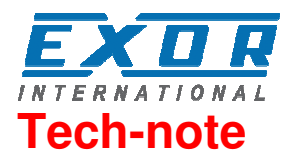

# Mitsubishi FX Ethernet Driver for JMobile

This document contains the information needed to connect the panels to Mitsubishi FX Series controllers using an Ethernet connection to the FX3U-ENET module.

EXOR International S.p.A. Ptn0365 Ver. 1.00

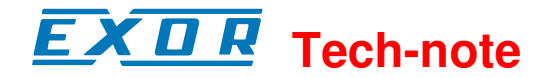

#### Copyright © 2012 EXOR International S.p.A. – Verona, Italy

Subject to change without notice

Third-party brands and names are the property of their respective owners. www.uniop.com

The information contained in this document is provided for informational purposes only. While efforts were made to verify the accuracy of the information contained in this documentation, it is provided "as is" without warranty of any kind.

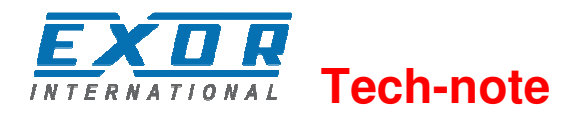

# Contents

| Mitsubis | shi FX Ethernet Driver                  | .4 |
|----------|-----------------------------------------|----|
|          | Settings                                | 4  |
|          | Recommendations for Controller Settings | .5 |
|          | Communication Status                    | .7 |

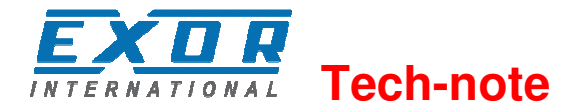

# **Mitsubishi FX Ethernet Driver**

The Mitsubishi FX3U controller must be equipped with an appropriate Ethernet interface. The following Ethernet communication modules can be used for communication: FX3U-ENET

The Communication driver implements the MELSEC-F (or MC) communication protocol described in the Mitsubishi document "FX3U-ENET USER'S MANUAL", chapter 8 "Communication using MC protocol".

| Document code | ptn0365 |
|---------------|---------|
| Version       | 1.00    |

#### **Settings**

| Mitsubishi FX ETH    |         | ×      |
|----------------------|---------|--------|
| PLC Network          |         | ОК     |
| IP address           | 0.0.0.0 | Cancel |
| Port                 | 5551    | ]      |
| PLC Models           |         |        |
| FX3U                 |         |        |
| FX3G<br>FX1N<br>FX2N |         |        |
|                      |         |        |

Figure 1

| IP address  | Ethernet IP address of the controller                                                                                                    |
|-------------|----------------------------------------------------------------------------------------------------|
| Port        | Specifies the port number (decimal) used in the communication with the PLC.                                                                                                    |
| PLC Model   | Defines the PLC model connected                                                                                                    |
| PLC Network | The protocol allows the connection of multiple controllers to one operator panel. To set-up multiple connections, check "PLC network" checkbox and enter IP Address for all controllers. |

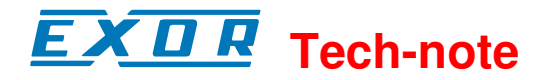

| Mitsubishi FX ETH                                        |                                                                                                    | 23           |
|----------------------------------------------------------|----------------------------------------------------------------------------------------------------|--------------|
| PLC Network                                              | ОК                                                                                                    |              |
| IP address                                               | 0 . 0 . 0 . 0 Cancel                                                                                                    |              |
| Port                                                     | 5551                                                                                                    |              |
| PLC Models                                               |                                                                                                    |              |
| FX3G<br>FX1N<br>FX2N                                     |                                                                                                    |              |
| Slaves                                                   | Add Delete Modify                                                                                                    |              |
| Slave Id                                                 | Model<br>Mitsubishi FX ETH                                                                                                    | ×            |
|                                                          |                                                                                                    | OK<br>Cancel |
|                                                          | P address 0 . 0 . 1<br>Port 5551                                                                                                    |              |
|                                                          | PLC Models<br>FX3U<br>FX3G<br>FX1N<br>FX2N                                                                                                 |              |
| PLC Models<br>FX3G<br>FX1N<br>FX2N<br>Slaves<br>Slave Id | Add Delete Modify   Model Mitsubishi FX ETH IP address 0 . 0 . 0 . 1   Port 5551 IP C Models   FX3U FX3G FX1N   FX2N IP address IP address | OK<br>Cancel |

Figure 2

## **Recommendations for Controller Settings**

The Mitsubishi FX3U system must be properly configured for Ethernet communication using the Mitsubishi FX Configurator 1.00 (SW1D5C-FXENET-EL) or higher.

The figure below shows an example of network configuration for Ethernet communication. In the controller Configurator settings are required for "Operation settings" and "Open settings" areas.

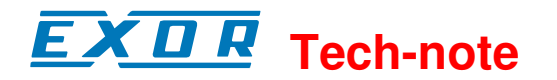

| 👫 FX Configurator-EN C:\Public\AG\FX3U\FX3U_0B.fen - [Ethernet operational settings]                                                                                                    |         |
|----------------------------------------------------------------------------------------------------|---------|
| <u>File View H</u> elp                                                                                                    |         |
|                                                                                                    |         |
| Communication data code Initial timing   Initial timing Do not wait for OPEN ( Communications impossible at STOP time )   ASCII code Always wait for OPEN ( Communication possible at STOP time )                                                                                                    |         |
| Paddress                                                                                                    |         |
| Input format DEC.                                                                                                    |         |
| IP address 192 168 206 213 C IEEE802.3                                                                                                    |         |
| TCP Existence confirmation setting   Image: Concelement of the set of the set of |         |
| Ready                                                                                                    | NUM /// |

#### Figure 3

Please note that the panel communication protocol supports only Binary code communication.

The figure below shows the Ethernet "Open settings" configuration.

The detailed explanation of the meaning of each setting is available in Chapter 5.5 of the Mitsubishi "FX3U-ENET USER'S MANUAL".

Please note that the use of more than one panel communicating with the same controller requires to define proper settings in the "Open settings" configuration dialog: one connection per each panel must be configured with proper properties.

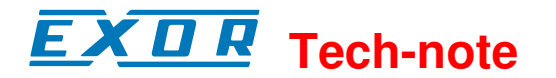

| Eil      | FX Co<br>e <u>V</u> iev | nfigurator<br>« Help | -EN C:\Public\AG\FX | 3U\ | \FX3U_0  | C.fe | n - [Ethernet open                         | sel | ttings]        |   |                           |        |                                    |                                             |                                                     |   |
|----------|-------------------------|----------------------|---------------------|-----|----------|------|--------------------------------------------|-----|----------------|---|---------------------------|--------|------------------------------------|---------------------------------------------|-----------------------------------------------------|---|
|          |                         | Protocol             | Open system         |     | Fixed bu | ffer | Fixed buffer<br>communication<br>procedure |     | Pairin<br>open | , | Existence<br>confirmation | n      | Host station<br>Port No.<br>(DEC.) | Transmission<br>target device IP<br>address | Transmission<br>target device<br>Port No.<br>(DEC.) |   |
|          | 1                       | тср 🔻                | Unpassive           | •   | Send     | •    | Procedure exist(MC)                        | •   | Disable        | • | No confirm                | •      | 5551                               |                                             |                                                     | 1 |
|          | 2                       | •                    |                     | •   |          | •    |                                            | •   |                | • |                           | •      |                                    |                                             |                                                     | 4 |
|          | 3                       | <b>•</b>             |                     | •   |          | •    |                                            | •   |                | • |                           | •      |                                    |                                             |                                                     | 4 |
|          | 4                       |                      |                     | -   |          | ÷    |                                            | -   |                | ÷ |                           | -      |                                    |                                             |                                                     | 4 |
|          | 5                       |                      |                     | Ť   |          | Ť    |                                            | Ť   |                | ÷ |                           | •<br>• |                                    |                                             |                                                     | - |
|          | 7                       |                      |                     | -   |          | -    |                                            | •   |                | Ŧ |                           | -      |                                    |                                             |                                                     | 1 |
|          | 8                       | -                    |                     | •   |          | •    |                                            | •   |                | Ŧ |                           | -      |                                    |                                             |                                                     | 1 |
| End      |                         |                      |                     |     |          |      |                                            |     |                |   |                           |        |                                    |                                             |                                                     |   |
| <b>∢</b> |                         |                      |                     |     |          |      |                                            |     |                |   |                           |        |                                    |                                             |                                                     | ) |

#### Figure 4

Last aspect of PLC configuration is concerning Timeout settings.

For proper communication between panel and controller it is required to change the default "Destination existence confirmation starting interval" from the default value of 1200 to 10ms. Please see figure below).

With default settings, in case of communication error, the controller keeps alive the connection for a too long time before to allow a new connection from the HMI.

|                                                      | Setting value | Default value | In units |
|------------------------------------------------------|---------------|---------------|----------|
| TCP ULP timer                                        |               | 60            | X500ms   |
| TCP zero window timer                                |               | 20            | X500ms   |
| TCP resend timer                                     |               | 20            | X500ms   |
| TCP end timer                                        |               | 40            | X500ms   |
| IP assembly timer                                    |               | 10            | X500ms   |
| Response monitoring timer                            |               | 60            | X500     |
| Destination existence confirmation starting interval | 10            | 1200          | X500ms   |
| Diastinistion existence confirmation interval times  |               | 20            | ¥500 mc  |
| Destination existence confirmation resend            |               | 3             | Times    |

Figure 5

## **Communication Status**

The current communication status can be displayed using the dedicated system variables. Please refer to the User Manual for further information about available system variables and their use.

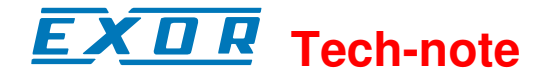

The codes supported for this communication driver are:

| Error                                                              | Notes                                                                                                    |  |  |  |  |
|--------------------------------------------------------------------|----------------------------------------------------------------------------------------------------|--|--|--|--|
| NAK Returned in case the controller replies with a not acknowledge |                                                                                                    |  |  |  |  |
| Timeout                                                            | Returned when a request is not replied within the specified timeout period;<br>ensure the controller is connected and properly configured to get network<br>access                              |  |  |  |  |
| Invalid response                                                   | The panel did receive from the controller a response, but its format or its contents is not as expected; ensure the data programmed in the project are consistent with the controller resources |  |  |  |  |
| General Error                                                      | Error cannot be identified; should never be reported; contact technical support                                                                                                    |  |  |  |  |